## PowerChart Tip Sheet CHRISTIANA CARE

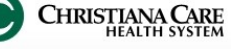

### Goals of Care electronic documentation changes

September 2015

#### What's the change?

To make provider Goals of Care documentation easier, the process and alerts will be changing for certain areas beginning September 14, 2015.

### Where can I fill out the form?

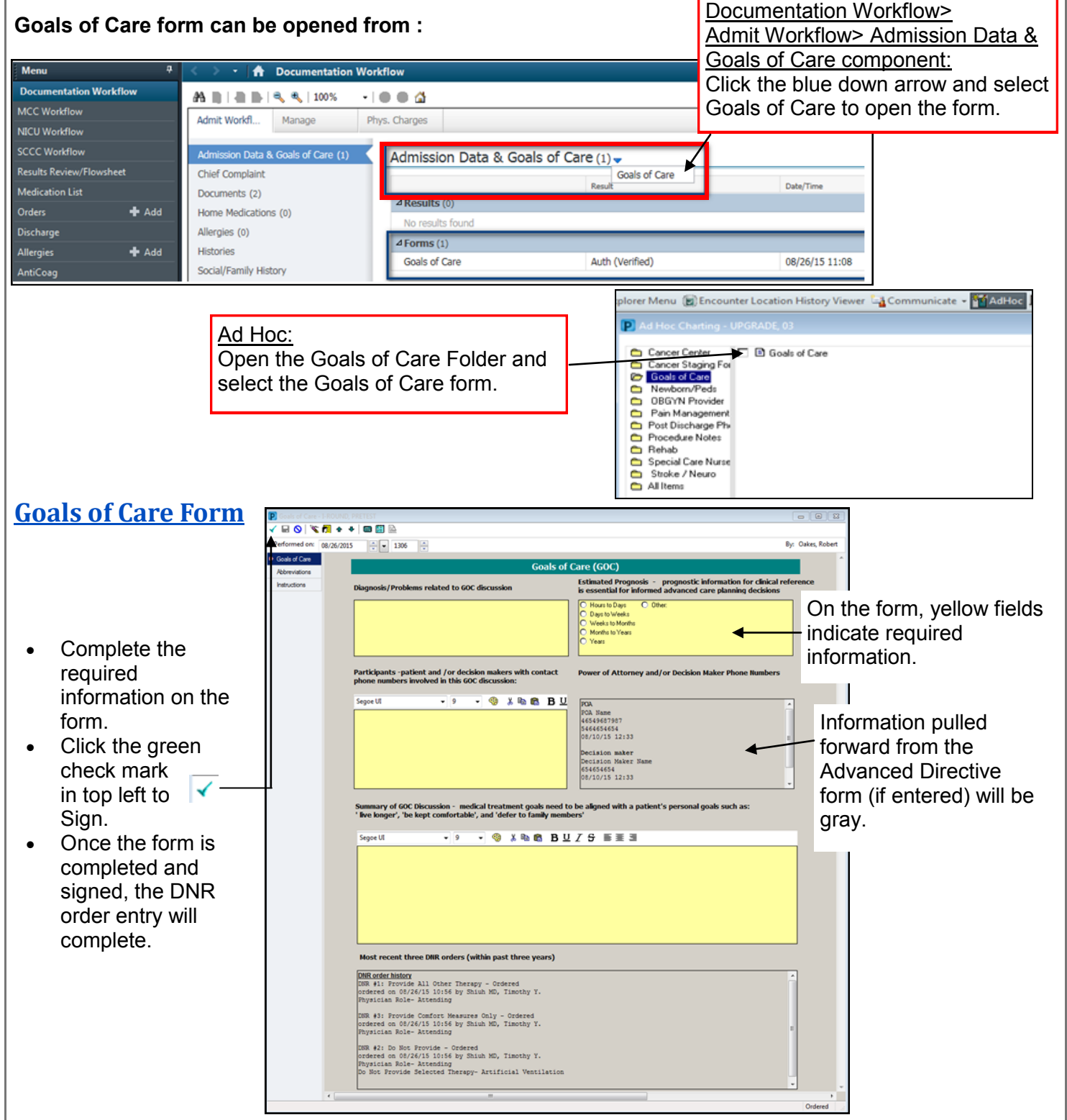

# PowerChart Tip Sheet CHRISTIANA CARE

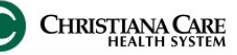

### **Goals of Care electronic documentation changes**

September 2015

Where can I find the information once filled out?

Goals of Care forms will be more visible. View completed Goals of Care forms under:

| Menu P                                                                                                    | < > 🔹 者 Documentation Workflow                                                                                                    | [II] Full s                                                     |
|----------------------------------------------------------------------------------------------------|----------------------------------------------------------------------------------------------------|-----------------------------------------------------------------|
| Documentation Workflow           MCC Workflow           NICU Workflow           SCCC Workflow           Results Review/Flowsheet           Medication List           Orders           Discharge           Allergies           AntiCoan                                                             | Admix Workfi       Manage       Phys. Charges         Admix Workfi       Manage       Phys. Charges         Admission Data & Goals of Care (1)       Admission Data & Goals of Care (1)         Chief Complaint       Documents (2)         Home Medications (0)       Allergies (0)         Histories       Social/Family History         Social/Family History       Goals of Care                                                                                                    | Admit Workflow><br>Admission Data &<br>Goals of Care> Forms     |
| Menu     9       Documentation Workflow     Amit       MCC Workflow     Admit       NECU Workflow     Admit       SCCC Workflow     Admit       SCCCWorkflow     Admit       Graders     Add       Discharge     Add       Allergies     Add       AntiCoag     Social       Decuments     Vital S | Concumentation Workflow     C Full screen     Print     Print | Admit Workflow><br>Documents<br>(Note Type is<br>Goals of Care) |
| Menu Orders Documentation Workflow MCC Workflow NICU Workflow Allergies Discharge Documents                                                                                                    | Add<br>Add<br>Add<br>Add<br>Add<br>Add<br>Add<br>Add                                                                                                    | uments><br>ire/ Advance Care<br>ider                            |

### **Provider Alert- MICU and 6B**

To make it easier to complete Goals of Care documentation after a DNR order changes, a new alert will prompt you to complete the GOC form.

#### Note:

The alert will only fire if a DNR order is entered and a Goals of Care form has not been filled out within one hour.

Click the GOC form button to open the • Goals of Care Form.

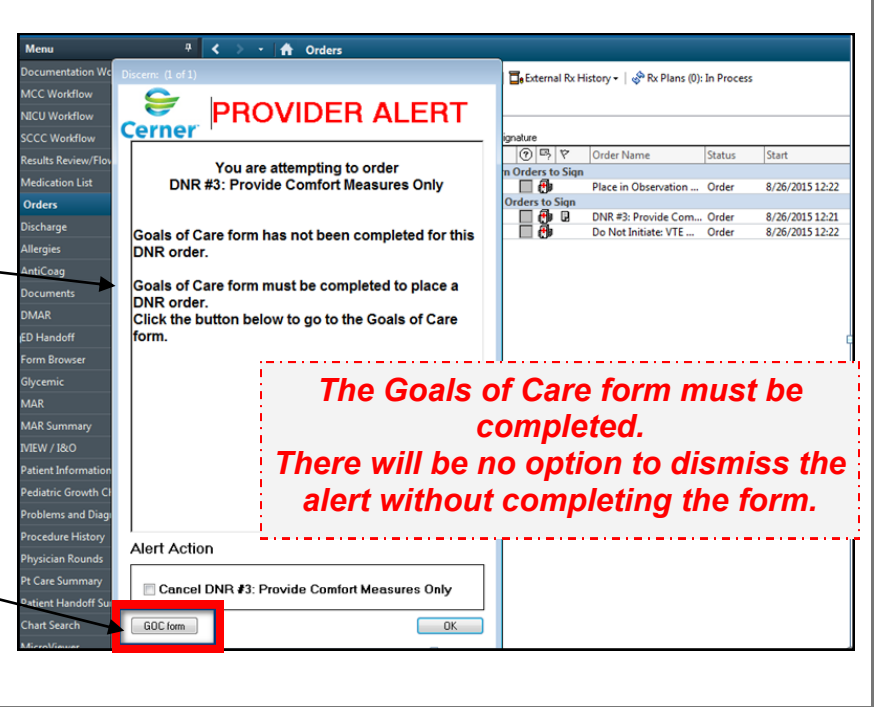